2017年9月15日第2版

ELECOM

#### 型番:WRC-2533GST **WRC-1900GST**

# かんたんセットアップガイド2

#### サポートページのご案内

「配線がわからない!?」「プロバイダーって なに!?」「設定できない!!」など、疑問や トラブル対処方法などをご覧いただくこと ができます。QR コードを読み込んでアク セスしてください。

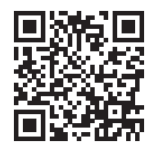

#### 本製品の利用方法については、各マニュアルを参照してください。

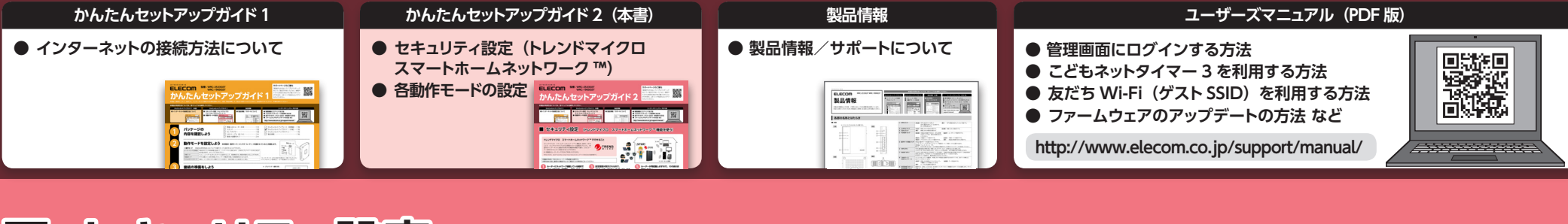

### セキュリティ設定 (トレンドマイクロ スマートホームネットワーク™機能を使う)

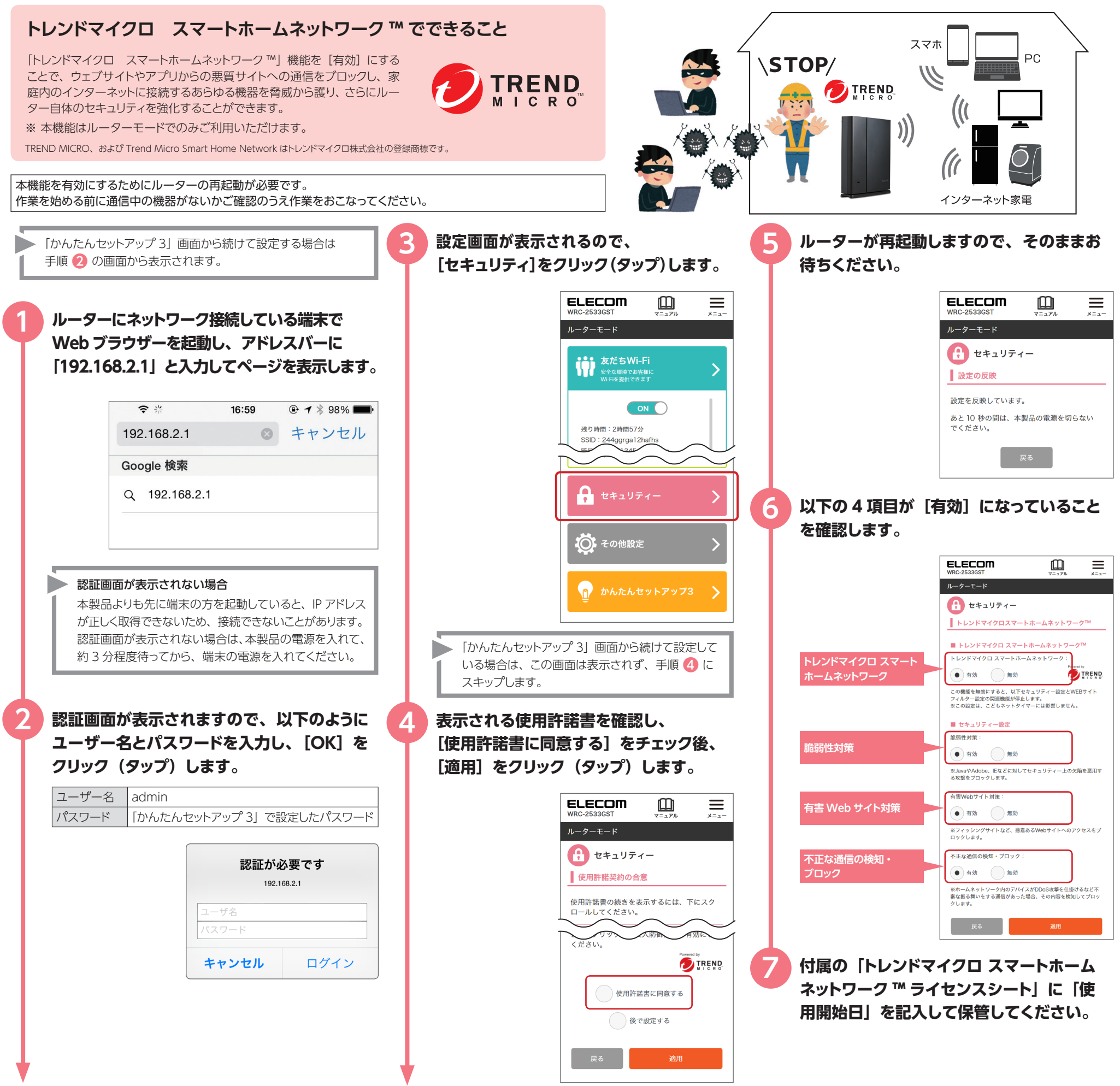

#### ■ さらに高度なセキュリティ設定を行う場合

「マニュアル」をクリック(タップ)して、 ユーザーズマニュアル (pdf) をご確認ください。

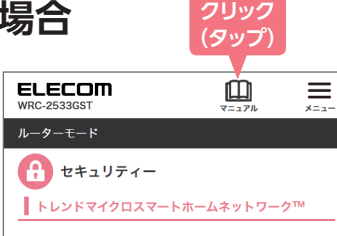

### ■ 設定を終了する場合

ブラウザーを閉じ、インターネットをお楽しみください。

### | 各動作モードの設定

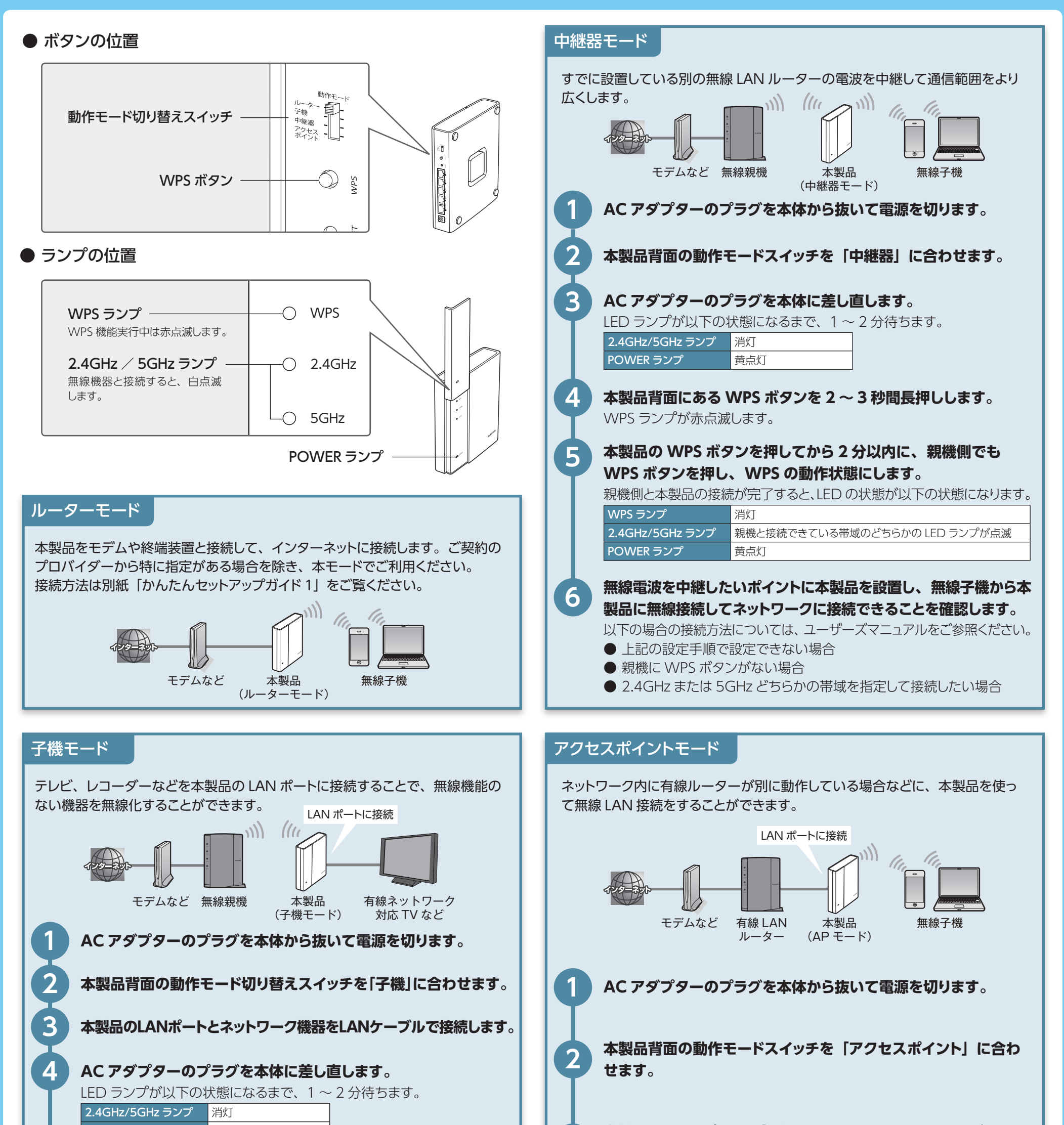

# 5

6

## POWER ランプ 白点灯 本製品背面にある WPS ボタンを 2 ~ 3 秒間長押しします。

WPS ランプが赤点滅します。

#### 本製品の WPS ボタンを押してから 2 分以内に、親機側でも WPS ボタンを押し、WPS の動作状態にします。

親機側と本製品の接続が完了すると、LEDの状態が以下の状態になります。

| WPS ランプ         | 消灯                            |
|-----------------|-------------------------------|
| 2.4GHz/5GHz ランプ | 親機と接続できている帯域のどちらかの LED ランプが点滅 |
| POWER ランプ       | 白点灯                           |

7

本製品と接続しているネットワーク機器がネットワークに接続され ていることを確認します。

以下の場合の接続方法については、ユーザーズマニュアルをご参照ください。

● 上記の設定手順で設定できない場合

● 親機に WPS ボタンがない場合

● 2.4GHz または 5GHz どちらかの帯域を指定して接続したい場合

3 本製品の LAN ポートと有線 LAN ルーターを LAN ケーブルで 接続します。

### AC アダプターのプラグを本体に差し直します。

LED ランプが以下の状態になるまで、1~2分待ちます。

| 2.4GHz/5GHz ランプ | 白点灯 |
|-----------------|-----|
| POWER ランプ       | 青点灯 |

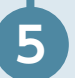

4

### 無線子機から本製品に無線接続し、ネットワークに接続できることを確認します。

本製品の SSID とパスワードは、スライドパネル裏側の暗号化キーラベル、または別紙「簡単セットアップシート」に記載されています。 ※ 本製品への接続手順は「かんたんセットアップ 1」手順 5 を参照してください。

WRC-2533GST WRC-1900GST かんたんセットアップガイド 2 エレコム株式会社 © 2017 ELECOM CO., LTD. ALL RIGHTS RESERVED